1.กรณีที่ลงทะเบียนไว้แล้ว และลืม password ไปที่ฐานข้อมูล Clinicalkey
 (<u>https://www.clinicalkey.com)</u> เลือก Login จากนั้นคลิก Forgotten username or password?
 ดังรูป

|                                                         | · •                                                                                                    |                                                                                                    |
|---------------------------------------------------------|----------------------------------------------------------------------------------------------------|----------------------------------------------------------------------------------------------------|
| ClinicalKey*                                            | Search Browse                                                                                            | ♠ English CME Login Register ③                                                                                  |
| All Types  V Search for conditions, procedures          | s, drugs, and more                                                                                       |                                                                                                    |
| Log in                                                  |                                                                                                    |                                                                                                    |
| Username<br>Password<br>Forgotten username or password? | Log in via your institution                                                                              | s service, you may log in to ClinicalKey using your<br>fution.<br>log in to ClinicalKey using your username and |
| Remember me Log in >                                    | Remote access<br>Access ClinicalKey from outside of your in<br>This is strongly recommended for users of | nstitution's network by enabling remote access.<br>of the ClinicalKey mobile app.                               |
| Not r                                                   | registered? Register now > Apply now                                                                     |                                                                                                    |

2.ให้กรอกข้อมูล Email Address ที่ได้ลงทะเบียนไว้ (xxx@psu.ac.th) และกด Submit ดังรูป

| inicalK | ey* Se                                                                                                    | arch Browse                                           | $\oplus$ | English | CME | Log | n Reç | ister ? | ) |
|---------|----------------------------------------------------------------------------------------------------|-------------------------------------------------------|----------|---------|-----|-----|-------|---------|---|
| A       | I Types V Search for conditions, procedures, drugs, and more                                                                   | ٩                                                     |          |         |     |     |       |         |   |
| Ι       | Forgotten password                                                                                                    |                                                       |          |         |     |     |       |         |   |
| P       | lease enter your email address exactly as it was recorded in your personal profile                                             | and we will email a link to reset your password.      |          |         |     |     |       |         |   |
| 1       | Ins feature is not available for email addresses associated with a third-party prohi<br>Email address<br>kavinthip.l@psu.ac.th | le for which we do not store a username and password. |          |         |     |     |       |         |   |
|         |                                                                                                    |                                                       | Þ        | Í INR   | f   | in  | ₿ G+  |         |   |
|         | ELSEVIER Contact Us Resource Center Terms & Conditions                                                                         |                                                       |          |         |     |     |       |         |   |
|         | Privacy Policy Registered User Agreement Help                                                                                  |                                                       |          |         |     |     |       |         |   |

3.จะปรากฏข้อความ Forgotten password โดยระบบจะส่งข้อความไปที่ Email Address ที่ได้เคย ลงทะเบียนไว้ให้ Reset password ใหม่ ดังรูป

| (←) → C' û  | 🛈 🔒 https://www                 | .clinicalkey.com/#I/forgot-password                                                                                    |                           | 🚥 💟 🏠 🔍 Search |            |                           | lii\     | 1 | <b>e</b> i ∃ | Ξ |
|-------------|---------------------------------|----------------------------------------------------------------------------------------------------|---------------------------|----------------|------------|---------------------------|----------|---|--------------|---|
| ClinicalKey | y°                              |                                                                                                    | Search Browse             |                | English    | CME Login                 | Register | 0 | ≡            |   |
| All         | Types v Search                  | for conditions, procedures, drugs, and more                                                                            |                           | <u>Q</u>       |            |                           |          |   |              |   |
| An<br>If y  | e email with a link to reset yo | ur password has been sent to <b>kavinthip.l@psu</b><br>ce, please contact our Help Desk.                               | u.ac.th.                  |                |            |                           |          |   |              |   |
| _           |                                 |                                                                                                    |                           |                | ► <b>ú</b> | f in ⊮r                   | G+       |   |              |   |
|             | ELSEVIER                        | Contact Us Resource Center Terms & Conditions<br>Privacy Policy Registered User Agreement Help                         |                           |                |            |                           |          |   |              |   |
|             |                                 | Copyright © 2018 Elsevier, Inc. All rights reserved.<br>Cookies are used by this site. To decline or learn more, visit | t our <u>Cookies page</u> |                |            | <mark>&amp; Relx</mark> G | roup™    |   |              |   |

4.เข้าไปที่ Email Addresss คลิกที่ข้อความ For

| Last Refresh:                         | Previous   <u>Next</u>   1 2 3 4 5 6 7 10 11 12 13   Sho | All Select All                                              | Viewing Messages: 1 to 15 (186 total)                                  |
|---------------------------------------|----------------------------------------------------------|-------------------------------------------------------------|------------------------------------------------------------------------|
| Wed, 3:26 pm<br>( <u>Check mail</u> ) | Move Selected To:<br>INBOX V Move Forward Undelete       |                                                             | Transform Selected Messages:<br>Expunge Flag Unflag Read Unread Delete |
| S INBOX (170)                         | From                                                     | Received  Subject                                           |                                                                        |
| S INBOX.Sent                          | Thai Lion Air                                            | clinicalker@elsevier.com                                    |                                                                        |
| INBOX.Trash                           | naree.t@psu.ac.th                                        | 10:35 am 🖂 (EDOC)เรื่อง ม.อ.052/460 โครงการมหกรรมจิตอาสาภาศ | <u>าใด</u>                                                             |
| 😋 Sent                                | cc-dss@psu.ac.th                                         | 10:15 am MIS-DSS : Leave Notice                             |                                                                        |

5.จะปรากฏข้อความให้ Reset password แต่จะมองไม่เห็น link ที่ระบบส่งมา คังรูป

|                   | L Nublech lighted is an assured                                                                                   |
|-------------------|----------------------------------------------------------------------------------------------------|
| Quota Usage:      | Subject: Forgonen useriante of password                                                                           |
| 0.6% of 976.56 MB |                                                                                                    |
|                   | Date: wed, March 7, 2018 3/26 pm                                                                                  |
| Folders           | To: kavinthip.l@psu.ac.th                                                                                         |
| Last Refresh:     | Priority: Normal                                                                                                  |
| Wed, 3:26 pm      | Create Filter: Automatically   From   To   Subject                                                                |
| (Check mail)      | Options: View Full Header   View Printable Version   Download this as a file   View as HTML   Add to Address Book |
| An Internet state |                                                                                                    |
| S INBOX (170)     |                                                                                                    |
| SINBOX.Drafts     |                                                                                                    |
| S INBOX.Sent      | Dear Kavintnip chusee,                                                                                            |
| Drafts            |                                                                                                    |
| INBOX.Trash       |                                                                                                    |
| Sent 🖸            | You have been sent your username and a link to reset your password because you                                    |
| Folder Sizes      | have completed the Forgotten Password form.                                                                       |
| Folder Sizes      |                                                                                                    |
|                   |                                                                                                    |
|                   |                                                                                                    |
|                   | We found the following username(s) that match your email address.                                                 |
|                   |                                                                                                    |
|                   |                                                                                                    |
|                   |                                                                                                    |
|                   | Username! <u>xavintnipiigpau.ac.th</u><br>Baset nassword                                                          |
|                   | uana hannora                                                                                                    |
|                   |                                                                                                    |
|                   |                                                                                                    |
|                   |                                                                                                    |
|                   |                                                                                                    |
|                   | Click the reset password link for each username above you would like to reset.                                    |
|                   |                                                                                                    |
|                   |                                                                                                    |
|                   | Reser reserved links will every offer 30 minutes                                                                  |
|                   | Keet hesentry ranks wart chirte arous to manufest                                                                 |
|                   |                                                                                                    |
|                   |                                                                                                    |
|                   | Thank you,                                                                                                    |
|                   |                                                                                                    |

6.ให้คลิกเลือกแสดงผลข้อความ เป็น View as HTML จะแสดงหน้าจอ link ให้ Reset password ดังรูป

| 0.6% of 976.56 MB                                                                                         | Message List   Unread   Delete                                                                                                    | Previous   <u>Next</u>                                                                                                    | Forward   Forward as Attachment   Reply   Reply A |
|----------------------------------------------------------------------------------------------------|----------------------------------------------------------------------------------------------------|----------------------------------------------------------------------------------------------------|---------------------------------------------------|
| Folders<br>Last Refresh:<br>Wed, 3:26 pm<br>(Check mail)<br>S INBOX (170)<br>INBOX Drafts<br>S INBOX Sant | Subject: Forgotten username or p<br>From: clinicalkey@elsevier.co<br>Date: Wed, March 7, 2018 3/2<br>To: kavinthipl@psu.ac.th<br>Priority: Normal<br>Create Filter: datamatically [From   To   S<br>Options: Yare Full Reader [Yare yth]                                                                                                    | password<br>m<br>26 pm<br>habiest<br>habiest Vennice   Download this as a file   View as plain test   Add to Address Book                                 |                                                   |
| Drafs     Drafs     NBOX Trash     Sent     Folder Sizes                                                  | Dear kavinthip chusee,<br>You have been sent your username and a line bet your passwor<br>We found the following username(s) that musername is ure email address<br>Username: kavinthip 1@psu ac th <u>Reset password</u><br>Click the reset password link for each username above you would 1<br>Reset password links will expire after 30 minutes.<br>Thank you,<br>The ClinicalKey Help Desk<br>Copyright © 2016 Elsevier B.V.   <u>Privacy Policy</u><br>Elsevier B.V., Radarweg 29, 1043NX Amsterdam, The Netherland<br>PSU Security Policy: | rd because you have completed the Forgotten Password form.<br>s.<br>like to reset.<br>s, Reg. no. 33156677, VAT no. NL 005033019B01, Tel. +31 20485 3911. |                                                   |

7.ให้ใส่ New password และ Confirm password ใหม่ จากนั้นกด Submit ดังรูป

| Clinica | lKey*                                                                          | Search | Browse | 🕀 English    | CME | Login | Register | ? | ≡ |
|---------|--------------------------------------------------------------------------------|--------|--------|--------------|-----|-------|----------|---|---|
|         | All Types v Search for conditions, procedures, drugs, and more                 |        | Q      |              |     |       |          |   |   |
|         | Reset password<br>To complete your password reset, enter a new password below. |        |        |              |     |       |          |   |   |
|         | New password                                                                   |        |        |              |     |       |          |   |   |
|         | Submit >                                                                       |        |        |              |     |       |          |   |   |
|         |                                                                                |        |        |              |     |       |          |   |   |
|         |                                                                                |        |        | ⊳ é <u>≡</u> | fi  | n ⊮∕  | G+       |   |   |

## 8.จะปรากฏข้อความ Reset password และสามารถเข้าใช้ login พร้อม password ใหม่ ได้ตามปกติ ดังรูป

| calKey*                     | Search Browse                                                                                  | English CME Login |
|-----------------------------|------------------------------------------------------------------------------------------------|-------------------|
| All Types 🗸 Sea             | arch for conditions, procedures, drugs, and more                                               |                   |
| Reset password              | L                                                                                              |                   |
| Your password has been su   | ccessfully reset.                                                                              |                   |
| Please log in with your new | password to continue.                                                                          |                   |
| *                           |                                                                                                |                   |
|                             |                                                                                                | ⊳ é 🔤 f in ¥      |
|                             |                                                                                                |                   |
| ELSEVIER                    | Contact Us Resource Center Terms & Conditions<br>Privacy Policy Registered User Agreement Help |                   |
|                             | Convricth © 2018 Fisevier Inc. All rights reserved                                             |                   |
|                             | Cookies are used by this site. To decline or learn more, visit our <u>Cookies page</u>         |                   |
|                             |                                                                                                | C RELX Gr         |
|                             |                                                                                                |                   |
|                             |                                                                                                |                   |
|                             |                                                                                                |                   |
|                             |                                                                                                |                   |